Erledigt Optimierung des Hackintoshs

#### Beitrag von "Marcel2303" vom 26. Mai 2017, 10:47

Moin Leute.

joa... der Hackintosh läuft seit genau 1. Jan 2017 und läuft... Leider ist er nicht zu 100% optimiert.

Beim booten (in Verbose) zeigt er mir kurz vor ende ab und zu mal Errors an von "NTFS Volume."

Das passiert aber nur paar mal...

Heute ist es zB passiert, das er nicht mehr gebootet hat. Er blieb ab ner stelle stehen und hat nix mehr gemacht.

Kurz auf den "Restart" Knopf auf dem Gehäuse gedrückt und er hat wieder gebootet. Es gibt halt leider auch noch viele Error beim booten die aber SOO schnell vorbei laufen, dass ein Abfotografieren unmöglich ist.

Ich habe das Bild mal dran gehängt und den EFI Ordner. Würde mich freuen wenn jemand Lösungsvorschläge hat.

#### Beitrag von "ralf." vom 26. Mai 2017, 12:32

Ne andere Clover-Version installieren, zb. 4049

#### Beitrag von "Marcel2303" vom 27. Mai 2017, 11:49

Hatte soweit ich weiß sogar die Nachversion schon drauf. Habe jetzt das aktuellste aus dem Forum genommen. Mal schauen ob dies bessere Werte bringt

# Beitrag von "JoshuaOD" vom 27. Mai 2017, 11:54

Allein an Clover wird es nicht liegen.

### Beitrag von "Amante81" vom 17. Juni 2017, 19:57

Wie wäre es mit aufnehmen?? Dann kannst es pausieren und dann Foto machen und einfügen ! 😌

# Beitrag von "Nio82" vom 17. Juni 2017, 20:10

#### @Marcel2303

Hab gerade zufällig hier rein geschaut, schmeiß mal die NTFS.efi aus dem drivers64UEFI Ordner raus & schau was dann ist.

# Beitrag von "Marcel2303" vom 17. Juni 2017, 23:19

<u>@Nio82</u> Danke für den Rat.

Ich habe die NTFS.efi aus dem genannten Ordner entfernt. Nach dem Neustart hing er (was der Hackintosh seit neustem häufiger macht) bei dieser Stelle fest (Siehe Bild 1)

Beim Drücken der Neustart taste kam ich wieder in den Hackintosh... habe aber wieder etwas mit NTFS im Verbose Mode gesehen. Also nochmal neugestartet und siehe da, er bliebt wieder hängen und hat sogar ein paar Zeilen mit NTFS ausgespuckt. (Siehe Bild 2) Eventuell hat jemand einen Vorschlag.

<u>@Amante81</u> Dies habe ich schon häufiger versucht... leider möchte die Kamera beim "durchspülen" der Zeilen nicht ordentlich fokussieren. Und Foto während des Videos sieht auch net immer so schön aus

EDIT: es bleibt eventuell zusagen das ich weitere 2 Festplatten habe, welche für Windows genutzt wird.

Ich muss immer noch die HDD mal auf 1/2 Formatieren für Windows und Mac 😂

# Beitrag von "Amante81" vom 17. Juni 2017, 23:41

Mach es wie ich OS X auf einen schnellen miniUsb 3.0 hab einen mit 128gb und ist so schnell wie eine SSD<sup>5</sup> und der Micro USB von sandisk ist so klein den sieht man garnicht! Läuft perfekt...!!!! Nur ein tip

Beitrag von "Jumanji" vom 17. Juni 2017, 23:41

Hmm beim Clover Bootloader gibt es doch da so ne Funktion wo man, ich bin mir nicht sicher, aber da klickt man darauf!

Dann bekommt man den ganzen Boot Log als Textdatei, dann muss man nicht fotografieren!

Kann mich aber auch täuschen

### Beitrag von "al6042" vom 17. Juni 2017, 23:47

#### @Jumanji

Du meinst den Bootlog... der geht aber tatsächlich nicht über den kompletten Boot-Vorgang, sondern loggt nur den Clover-Part, bis zur Übergabe der Tätigkeiten ans macOS... Das findet man erst wieder in der Konsole und das auch nicht mehr so einfach... <sup>©</sup>

# Beitrag von "Jumanji" vom 17. Juni 2017, 23:55

Dann müsste man wirklich mal ein Video machen, wenn man ein 100% System benötigt!

Das würde sicher helfen! Da der Bootlog vermutlich alles anzeigt, was man für die Fehleranlyse sehen muss und dann nicht mehr so gerätselt werden muss

Handyvideo reicht ja aus

Vielleicht kann man ja sogar, wenn Interesse besteht, sowas ins Forum machen!

(Der Vorteil vom Video, mann kann selber scrollen)

Spoiler anzeigen

### Beitrag von "Nio82" vom 18. Juni 2017, 20:55

#### @Marcel2303

Ich hab gerade mal etwas Fleißarbeit geleistet & dir einen aktuellen Clover zusammen gestrickt. Clover & die Kexte sind auf aktuellem Stand. Dann hab ich mir deine Config.plist angesehen. Du musst deine passende Config mal aus versehen überschrieben haben, denn es fehlten ein paar Einstellungen. Die hab ich nachgetragen.

Teste mal diesen Clover & berichte. 🙂

### Beitrag von "lenovo" vom 18. Juni 2017, 22:18

Den kernel log kann man sich mit "dmesg" anschauen. Video braucht man nicht zu machen. Auch ein Blick in den system.log logfile würde gehen. /var/log/system.log

### Beitrag von "Marcel2303" vom 19. Juni 2017, 12:00

<u>@lenovo</u> ich habe es einfach mal reingepostet. Das erste ist von MacOS und das 2. von Clover

MACOS Boot

Spoiler anzeigen

CLOVER BOOT

Spoiler anzeigen

@Nio82 Danke überhaupt das du dir die zeit genommen hast...

Bezüglich NFTS habe ich glaube den Fehler gefunden 😇

Ich habe garnicht bemerkt das Clover weiterhin mehrere Boot Einträge macht... sozusagen das ich gefühlte 1000 Partitionen im Boot Menü hatte.

Habe die Anleitung von <u>@Fredde2209</u> einmal durchgeführt und glaube 12 Mal den Mac neugestartet, diese Fehlerzeile kam nie wieder... hoffe ich habe es erstmal gelöst <sup>(2)</sup> Leider gibt es weiterhin ein kleines Problem... bei einer Zeile bleibt er manchmal immer noch hängen...

<u>@Nio82</u> deinen EFI Ordner habe ich auf einen USB Stick getan und gebootet... Leider ein Kernel Panic. (Siehe Foto)

Das 2. Bild ist vom Normalen Boot, wo der Hackintosh manchmal stehenbleibt... Meist immer an der gleichen stelle.

### Beitrag von "ralf." vom 19. Juni 2017, 12:10

Das 2. Bild: Der GPUSensor verursacht die Panic. Der liegt oft in der FakeSMC

# Beitrag von "Marcel2303" vom 19. Juni 2017, 13:21

<u>@ralf.</u> also sollte ich deiner Meinung nach eine Aktuelle FakeSMC einfügen?

# Beitrag von "ralf." vom 19. Juni 2017, 13:30

Den GPU-Sensor rausnehmen

# Beitrag von "Ka209" vom 19. Juni 2017, 13:49

fakesmc Packet Inhalt anzeigen lassen und unter Plugins den sensor rausnehmen den ralf meint sollte den gewünschten Effekt haben

# Beitrag von "Nio82" vom 19. Juni 2017, 16:02

@Marcel2303

Ralf meint das zweite Bild im Anhang "Kernel Panic.jpg" zu dem von mir zusammen gestellten Clover. Sowohl Clover als auch die Kexte sind aktuell, die neusten. Du musst die FakeSMC.kext rechtsklicken & dann auf "Packetinhalt zeigen" klicken & dann unter Contents/Plugins die "GPUSensors.kext" löschen. Neustarten & schauen was dann ist.

# Beitrag von "Marcel2303" vom 19. Juni 2017, 21:10

Also ich muss das mit dem NFTS leider zurücknehmen <sup>G</sup> Es kam nach 2 Stunden irgendwann wieder..

<u>@Nio82</u> Habe den GPUSensors.kext entfernt... es bootet..

Leider hast du glaube nv\_disable = 1 und nvda\_drv=1 beide angeklickt... zumindest steht bei mit "Nvidia CHIP 7MB"

# Beitrag von "Nio82" vom 19. Juni 2017, 21:28

#### @Marcel2303

Nah dann nehme "nv\_disable = 1" wieder raus & teste nochmal, du weißt ja sicher wie. 😌

Benutzt du eigentlich die iGPU? Wenn nicht wäre es ein Gedanke die Fixes & Patches für die Intel iGPU aus der Config zu entfernen. Jeder Fix/Patch der nicht gemacht werden muss ist eine Fehlerquelle weniger. Zumindest aus der Config fürs laufende System, in der für den USB Stick würde ichs drin lassen. Die DSDT würde ich auch mal überprüfen lassen ob da soweit alles stimmt. Ist leider nicht mein Thema sonnst hätte ich sie mir angesehen.

## Beitrag von "Marcel2303" vom 20. Juni 2017, 12:35

<u>@Nio82</u> Ich habe dies nun korrigiert und zurzeit läuft es... Ich werde es noch 1-2 Tage über den USB Stick laufen lassen bevor ich die Daten komplett überschreibe

Zu deiner Frage, soweit ich weiß, nutze ich die iGPU nicht (habe dies nicht eingestellt) Die Fixes & Patches habe ich alle eingefügt weil meine Originale WiFi Card von Apple nicht gefunden wurde, bzw nicht erkannt. Nur Bluetooth wurde immer erkannt. Ich dachte dies liegt eventuell an einem Patch...

Als ich dann irgendwann von Gigabyte aufgerufen wurde, die Netzwerkkarte in einen PCI-E x8 Slot zu stecken, hat es nach paar Wochen irgendwann durch Zauberhand geklappt <sup>CO</sup> Deswegen wusste ich jetzt net ob es an den Patches oder an einem Zufall lag <sup>CO</sup>

Bei der DSDT habe ich mir auch schonmal meine Gedanken gemacht (da bin ich ehrlich gesagt KOMPLETT überfragt) ich kenne mir kein bisschen damit aus

EDIT: ich habe jetzt von deinem Cloverordner gebootet und hänge beim 3. Versuch nun auch in einer Zeile fest (Siehe Bild)

Mich wundert echt warum das ab und zu passiert... wenn ich den Restart Knopf drücke und dann neustarte kommt die Zeile zwar auch, aber er bootet ins OS

| anthuitiasthinda() ===>                                                                                                    |
|----------------------------------------------------------------------------------------------------|
| Set Multicast Model () <===                                                                                                    |
| setMittastist ( ==>                                                                                                    |
| settilitiaetiit() (===                                                                                                    |
| settilitiesthind() ===>                                                                                                    |
| setMittastMag() (==                                                                                                    |
| setted to set to set = 1                                                                                                    |
| gertracker[i]tars() (===                                                                                                    |
|                                                                                                    |
|                                                                                                    |
| getracket (action of ) ===)                                                                                                    |
| setMulticastMade/                                                                                                    |
| setMuttustist() ===>                                                                                                    |
| setMutticastist() (===                                                                                                    |
| Sound association in Anniet/DAController at line 1434                                                                                                    |
| onona assertant in hyperinkantatta and the tribulation of the second second sec |
| onthol tinastiet() ===>                                                                                                    |
| seturite use of the second second                                                                                                    |
| outout.Justi hiptelsinistiesis tesse. hiptelsinistiesis tess at totat bonnot compared a financial at the financial static static |
|                                                                                                    |
| setMultipaties(/)                                                                                                    |
| setMultipaties(/)>                                                                                                    |
| setMultipatiets(/                                                                                                    |
| Second Classics (/ X                                                                                                    |
| Cat incominate of sense is sense in a sense of a sense of the sense of the sense of the sense is a sense of the sense is a sense of the sense of the |
| out incomplete chamilet sequence length 0, should be 10                                                                                                    |
| out incomplete chamilet sequence tength o, should be to                                                                                                    |
| and: internet changed to r                                                                                                    |
| hist to be an additional and the state of the state of th |
| unavnet da sesion : 100000 uid: _1 norupetod by: 37                                                                                                    |
| Infattante lan 30 dit 195                                                                                                    |
| ben fast and lan 52 dit 127                                                                                                    |
| manifectual ten az utt izz                                                                                                    |
| hyperacos one action facted that, 37 Set. 7 Het. 20000202 - 30078200 , -1, 100000)                                                                                                    |
| INREAL INTERFACE UNDERGRAPHENE DOOMANTER IN RECEIPT                                                                                                    |
| Noncertaine Tobe: updatement ( peerindinger ts missing                                                                                                    |
| sathulticastiet() ===)                                                                                                    |
| softwittestist()                                                                                                    |
| sathulticatiet()>                                                                                                    |
| softwirtcust[ist] /                                                                                                    |
| softwirticast[ist()>                                                                                                    |
| softwirtustici()                                                                                                    |
|                                                                                                    |
| INDER SCHWART FALLWART ISTA SCHLERCK REGISTERED                                                                                                    |
|                                                                                                    |
| 1088211Virtual Totoffanovinit, controllar i 0.0-070(2010)                                                                                                    |
| configuration and the second second                                                                                                    |
| 1088211Controllow: JackSchemistics - Birdited to Configure interests                                                                                                    |
| 1088211 Interface p2n8 subgroup Data Basister () Failed to addSubscription for group Interface p2n8 subgroup Data Basister () Failed to addSubscription for group Data Basister () Failed to addSubscription for group Data Basister () Failed to addSubscription for group Data Basister () Failed to addSubscription for group Data Basister () Failed to addSubscription for group Data Basister () Failed to addSubscription for group Data Basister () Failed to addSubscription for group Data Basister () Failed to addSubscription for group Data Basister () Failed to addSubscription for group Data Basister () Failed to addSubscription for group Data Basister () Failed to addSubscription for group Data Basister () Failed to addSubscription for group Data Basister () Failed to addSubscription for group Data Basister () Failed to addSubscription for group Data Basister () Failed to addSubscripti |
| BirPhot Bered366 DOD Inter Full of Called to add subscription                                                                                                    |
| BirPort Brend320 District Adde::ult (42p) role ]                                                                                                    |
| BirPort Brend350 Dilater adde::util name (awd10) role 4                                                                                                    |
| 10802110111010100172111101700017211101700017100017100000000                                                                                                    |
| Creating all percentrations and a second second                                                                                                    |
| Air Port Peer Manager / Peporters                                                                                                    |
| MConsultance (a) Autoo rzymier ace::init (awdl) role 4                                                                                                    |
| ARP1: 5 439602, ull all all all all all all all all all                                                                                                    |
| TO BOOL. Wto. sethed_peer_IRHFFIC_REGISTRATION: active 0, roam_off: 0, err 0 roam_start est 0.6                                                                                                    |
| et a roum_start_set a romest a                                                                                                    |
|                                                                                                    |
|                                                                                                    |

# Beitrag von "Nio82" vom 20. Juni 2017, 15:12

@Marcel2303

Ich habe in meinem letzten Post nicht von allen Fixes & Patches gesprochen, nur von denen die iGPU betreffend. Patches welche für wirklich genutzte Hardware zuständig sind, natürlich drin lassen!

#### Zitat von Marcel2303

Bei der DSDT habe ich mir auch schonmal meine Gedanken gemacht (da bin ich ehrlich gesagt KOMPLETT überfragt) ich kenne mir kein bisschen damit aus

Das ist eins der Probleme mit deinem Hacki, du hast da mehre DSDT drinne die unterschiedlich groß sind, sprich verändert worden sind. Wenn du nicht weißt was du machst, nicht drann rumspielen & mitten drinn aufhören weil dir die Lust vergeht! Dann lass dich lieber von jemand erfahrenen anleiten oder lass es von so jemanden komplett machen.

Ich hab nicht soviel Ahnung von der Textausgabe im Verbose Mode, für mich siehts so aus als gäbe es jetzt Probleme mit der WiFi Karte. (Wenn ich falsch liege bitte berichtigen.)

Hast du an der Config neben "nv\_disable = 1" noch was geändert?

# Beitrag von "Marcel2303" vom 20. Juni 2017, 20:54

<u>@Nio82</u> ich habe sonnst nix geändert aber die DSDT habe ich auch nicht bearbeitet. Da hatte ich die freundliche Hilfe von @al6042</u>

Er hatte mir das eingerichtet und es hat auch alles Top geklappt. Nur seit neustem Spinnt mein hacki halt etwas